## Instellingen WinMensWeb en AfsprakenApp

Inhoudsopgave: Inloggen WinMensWeb Startscherm WinMensWeb Instellingen WinMensWeb

- Instellingen algemeen
- Instellingen agenda
- Instellingen (aanmeld)formulier
- Instellingen Patiënt omgeving
- De online patiëntomgeving

<u>Online agenda</u> <u>Online gezette meetinstrumenten beheren</u>

## Inloggen WinMensWeb

De eerste keer inloggen voor WinMensWeb doet u via de link <u>Account aanmaken</u> die u via de mail ontvangen heeft nadat u WinMensWeb geactiveerd hebt in WinMens. Zie het voorbeeld hieronder.

WinMensWeb - inlogaccount

#### WinMensWeb inlog account

Beste Diana Dofferhoff,

Fairware heeft een inlogaccount voor WinMensWeb voor u klaargezet Via onderstaande link kunt u voor dit account zelf een wachtwoord aanmaken.

Account aanmaken

In het vervolg kunt u inloggen via <u>WinMensWeb login</u> met uw persoonlijke AGB als gebruikersnaam.

Deze email is automatisch gegenereerd

Na het aanmaken van het wachtwoord kunt via deze link inloggen: <a href="https://winmensweb.nl/">https://winmensweb.nl/</a>

U komt dan op onderstaande pagina uit. U logt hierin met uw persoonlijke AGB en uw wachtwoord waarmee u ook in WinMens zelf inlogt.

| WinMensWeb inloggen                                                             |  |
|---------------------------------------------------------------------------------|--|
| 20                                                                              |  |
| Vul uw gebruikernaam en wachtwoord in om in te loggen bij uw Online<br>account. |  |
|                                                                                 |  |
| Gebruikersnaam                                                                  |  |
| Contractshalm                                                                   |  |
| Wachtwoord:*                                                                    |  |
| Wachtwoord                                                                      |  |
| Inloggen                                                                        |  |
| Wachtwoord vergeten!                                                            |  |
| <ul> <li>Selecteer praktijk optie</li> </ul>                                    |  |
|                                                                                 |  |
| © 2022 - Fairware copyright                                                     |  |

# Startscherm WinMensWeb

Na inloggen komt u in het hoofdmenu van WinMensWeb. Als u al patiëntgegevens vanuit WinMens naar WinMensWeb gestuurd hebt ziet u in dit scherm die patiënten staan en anders is het veld leeg.

| ellingen 🗸 🗸                           | Zoeken     |          |             |       |           |          |      |        |           |
|----------------------------------------|------------|----------|-------------|-------|-----------|----------|------|--------|-----------|
|                                        | Achternaam | Voornaam | Voorletters | Email | Plaats    | Postcode | Werk | Mobiel | Optie     |
| inten 👻                                |            |          |             |       | Patiënten |          |      |        |           |
|                                        | Dam        | Fredrik  | E.          |       | Voorhout  | 2215WL   |      |        | Verwijder |
| nda                                    | Beelen     | Henny    | H.H.M.      |       | Lisse     | 2162 GH  |      |        | Verwijder |
| victoggen<br>fentherapie<br>Mens<br>⊮) |            |          |             |       |           |          |      |        |           |
|                                        |            |          |             |       |           |          |      |        |           |
|                                        |            |          |             |       |           |          |      |        |           |

## Instellingen WinMensWeb

Als u op **Instellingen** klikt klapt deze open en staan er 4 opties. Hieronder worden alle opties besproken.

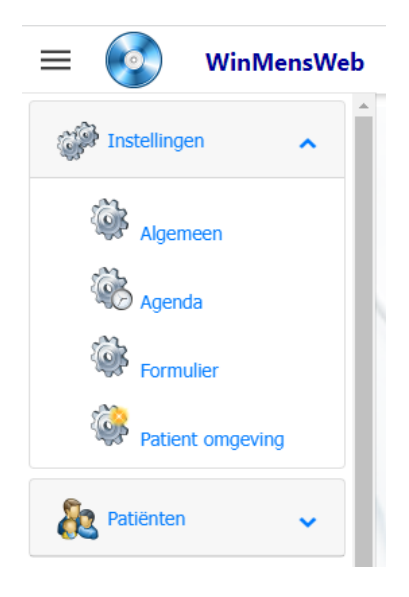

In alle gevallen moet u vóór het aanpassen van de gegevens bovenin op de knop **Wijzigen** klikken. Na het wijzigen drukt u op de knop **Opslaan**. Wilt u de aanpassing niet opslaan kies dan voor **Annuleren**.

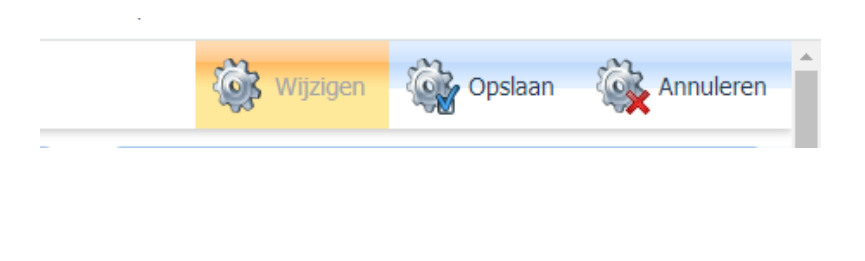

## Instellingen algemeen:

aanmaken. 🕼 w 🙀 Opslaan 🛛 🉀 Annulere = 💿 WinMensWeb Praktijk gegeve Adres gegever Algemeer Programma 1 Soort praktijk KVK: Adres 📕 Uitlogg • Oefentherapi -Driesev Aqua WinMens Web Putter 53 Factuur Specialisaties Reguliere oefentherapie
 Kinderoefentherapie
 Kinderoefentherapie
 Psychosomatische oefenthera
 Bekkenoefentherapie
 Chronische pijn oefentherapie
 Slaapoefentherapie Praktijk AGB 07032050 Therapeut AGE 07000191 Putter naam.txt nstelling AGB Locaties 00000000 3881HC Putten reBuro AGR 00000000 0341-846886 Harderwijk Mobie Dofferhoff Email: Diana info@fairware.nl Website © 2022 - Fairware copyright

In de 3 eerste kolommen de praktijkgegevens overgenomen uit WinMens tijdens het account aanmaken.

In de laatste kolom kunt u een eigen thema kiezen (dit veranderd de kleurstellingen van de weergave) en uw specialisaties aanzetten (voor de keuzemogelijkheid op het aanmeldformulier) en u ziet hier de locaties. Druk voor het aanpassen van de gegevens op de knop Wijzigen bovenin. Heeft u medewerkers dan zien zij alleen de kolom Programma en kunnen zijn hun eigen specialisaties instellen.

| Programma  Theme: Aqua                                                                                                    | Het aanzetten van specialisaties doet u door met de<br>muis op het schuifje voor de gewenste specialisatie<br>te klikken. |
|----------------------------------------------------------------------------------------------------|----------------------------------------------------------------------------------------------------|
| Specialisaties   Reguliere oefentherapie  Kinderoefentherapie  Psychosomatische oefentherapie  Bekkenoefentherapie  Chronische pijn oefentherapie  Slaapoefentherapie | Specialisaties                                                                                                    |

## Instellingen agenda:

U kunt dan via de knop **Home** weer terug naar het hoofdscherm. Daar kunt u vervolgens bij **instellingen, Agenda** aan klikken.

| Agenda   Agenda   Agenda   Agenda   Agenda dat:   Wetkworgen   Bastrati   10:00   Bastrati   10:00   10:00   10:00   10:00   10:00   10:00   10:00   10:00   10:00   10:00   10:00   10:00   10:00   10:00   10:00   10:00   10:00   10:00   10:00   10:00   10:00   10:00   10:00   10:00   10:00   10:00   10:00   10:00   10:00   10:00   10:00   10:00   10:00   10:00   10:00   10:00   10:00   10:00   10:00 | 🔲 💽 🛛 WinMensWeb |                                                                                                    |                                                                             |                                                                                                    |                                                         |   |                                                                                                    |   |                     | 🍓 wijz                                                                                                    | igen Opstaan                                                                                           | Annuleren |
|----------------------------------------------------------------------------------------------------|------------------|----------------------------------------------------------------------------------------------------|-----------------------------------------------------------------------------|----------------------------------------------------------------------------------------------------|---------------------------------------------------------|---|----------------------------------------------------------------------------------------------------|---|---------------------|----------------------------------------------------------------------------------------------------|----------------------------------------------------------------------------------------------------|-----------|
| Apeda dart:   Werkweck weergne   Bartigt:   00   Bartigt:   10:00   Bartigt:   10:00   Martigt:   00   Martigt:   10:00   Martigt:   10:00   10:00   10:00   10:00   10:00   10:00   10:00   10:00   10:00   10:00   10:00   10:00   10:00   10:00   10:00   10:00   10:00   10:00   10:00   10:00   10:00   10:00   10:00   10:00   10:00   10:00   10:00   10:00   10:00   10:00   10:00   10:00   10:00   10:00   10:00   10:00   10:00   10:00   10:00   10:00   10:00   10:00   10:00   10:00   10:00   10:00   10:00   10:00   10:00   10:00   10:00   10:00   10:00   10:00   10:00   10:00   10:00   10:00   10:00   10:00   10:00   10:00   10:00   10:00   10:0                    | Home             | Agenda                                                                                                    |                                                                             | Tijd opties                                                                                                    |                                                         |   | Kleur                                                                                                    |   |                     | Overige opti                                                                                                 | es                                                                                                    |           |
| Pauze 1     Pauze 2     Pauze 3     Pauze 4     Pauze 5     Pauze 6       Pauze 1     Pauze 2:     Pauze 3     Pauze 4     Pauze 5     Pauze 6       10:00     13:00     13:00     1     1     1       Deterval:     10:00     160     1     1       30     0     0     1     1     1                                                                                                    | Agenda           | Agenda start:<br>Agenda start:<br>Werkoweek weergave<br>Sacrtys:<br>09:00<br>StopTyst:<br>19:00<br>Paure dopen:<br>MarTyst:<br>MarTyst:                                                                                                    |                                                                             | Tijd interval:<br>40<br>Tijd interval:<br>40<br>Tijd interval ze afsp<br>60<br>Tijdischeal:<br>10 minuteri<br>Agenda laadfagen i<br>200<br>Agenda laadfagen i<br>300 | vraik (aanmeldformulier):<br>(verleden):<br>(toekomst): |   | Therapeut:<br>Toropout:<br># 007CCS<br>Memoi:<br># FFC2OE<br>Balefactuur:<br># FF2322<br>Groepnei:<br># 767974<br>Pauzes:<br># 0660EC<br>AfsprakenApp:<br># DEDEDE |   | •                   | Prestatie     Reminder     Toon ager     Toon ager     Toon ager     Toon ager     Toon ager     Toon alleer | functie<br>tes<br>da collega's<br>agenda met collega's<br>uten op de tijdschaal<br>n de werkuren in de | i         |
|                                                                                                    |                  | Pauze 1         Image: Second second sec | Pauze 2           Pauze 2:           13:00           Interval:           60 | •                                                                                                    | Pauze 3<br>Pauze 3:<br>Interval:                        | • | Pauze 4<br>Pauze 4:                                                                                                    | • | Pauze 5<br>Pauze 5: | •                                                                                                    | Pauze 6<br>Pauze 6:<br>Interval:                                                                       | *         |

Daar ziet u alle agenda instellingen staan die vanuit WinMens overgenomen zijn bij het aanmaken van het account. U kunt hier nog aangeven of u de agenda van collega's wilt zien en of zij uw agenda mogen zien. Voor het aanpassen moet u eerst op de knop **Wijzigen** klikken en om de wijzigingen op de slaan moet u op de knop **Opslaan** klikken.

Hier vindt u de Tijd interval 1<sup>e</sup> afspraak (aanmeldfunctie).

Hiermee kunt u het aantal minuten bepalen van een 1<sup>e</sup> afspraak zodat de AfsprakenApp verbonden aan het aanmeldformulier een juiste interval krijgt en zoekt naar tijden waar plek is voor afspraken met deze lengte. Is de lengte van uw 1<sup>e</sup> afspraken hetzelfde als van vervolg afspraken dan kunt u hem op hetzelfde laten staan als Tijd interval.

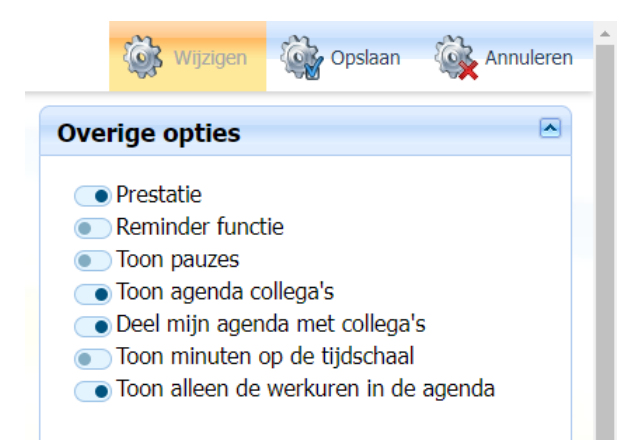

## Instellingen (aanmeld)formulier:

U kunt weer terug met de knop Home en dan op Formulier klikken bij instellingen.

Werkte u al met het aanmeldformulier dan zijn alle instellingen daarvan overgenomen naar deze formulier instellingen.

| lome      | Praktijknaam:      | Headertekst:                                                              | Openingstijden          | Afspraken Opties                                |
|-----------|--------------------|---------------------------------------------------------------------------|-------------------------|-------------------------------------------------|
|           | Diana Dofferhoff   | Aanmeldformulier therapie                                                 | Maandag:                | Voorkeursdagen                                  |
| Uitloggen | UrarrID            |                                                                           | 09:00 - 16:00           | Afspraken App                                   |
|           | VeA34DAu44Tieve.01 | Formulier uitleg:                                                         |                         | Beschikbare plandagen                           |
| inwar     | AZASMDAWWITKXAYUT  | U kunt zich, door onderstaand formulier in te                             | Dinsdag:                | <ul> <li>dinsdag</li> </ul>                     |
| Tovar     | Adres:             | vullen, digitaal aanmelden voor therapie. Na                              |                         | <ul> <li>woensdag</li> <li>donderdag</li> </ul> |
|           | Drieseweg 51       | aanmelding ontvangt u zo spoedig mogelijk<br>bericht van ons.             | Woensdag:               | <ul> <li>vrijdag</li> </ul>                     |
|           |                    |                                                                           |                         | <ul> <li>zaterdag</li> </ul>                    |
|           | PostCode:          |                                                                           | 11:00 - 18:00           | e zondag                                        |
|           | 3881HC             | Logo Praktijk:                                                            | Donderdag:              | Maandag                                         |
|           | Disate             | 100.png                                                                   |                         | Dinsdag                                         |
|           | Piddis.            | Upload Logo Browse.                                                       | Wildow                  | Donderdag                                       |
|           | TelefoonWerk:      | Toegestane bestandstype: jpg. jpeggill, .png.<br>Maximum Rie size: 0.5 M8 | 09:00 - 14:00           |                                                 |
|           |                    | Upload Logo                                                               | Zaterdagi               |                                                 |
|           | TelefoonMobiel:    | Logo hoogte :                                                             |                         |                                                 |
|           |                    | 120                                                                       | Zondag:                 |                                                 |
|           | Email:             | Kleur:                                                                    |                         |                                                 |
|           | diana@fairware.nl  | #FF00FF                                                                   | Website Redirect:       |                                                 |
|           | Website:           |                                                                           | https://www.winmens.com |                                                 |
|           |                    |                                                                           | Dank pagina:            |                                                 |
|           |                    |                                                                           | 3                       | :                                               |
|           |                    |                                                                           |                         |                                                 |
|           |                    |                                                                           | Test Formulier          |                                                 |
|           |                    | 0.2022                                                                    | Friender                |                                                 |

U kunt hier de keuze maken tussen werken met voorkeursdagen (patiënt geeft op het aanmeldformulier zijn voorkeuren op) of werken met de Afspraken App (patiënt kan dan eerste afspraak direct zelf inplannen na het invullen van het aanmeldformulier).

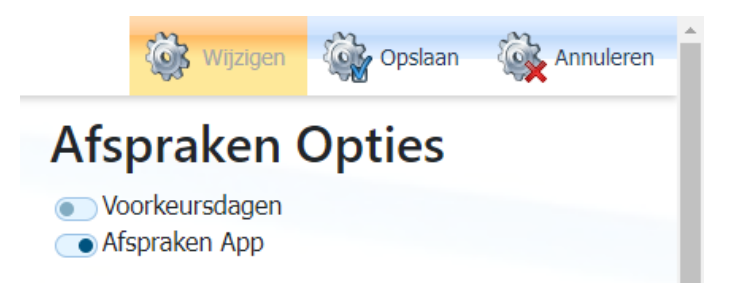

Kiest u de optie Afspraken App dan vult u uw eigen beschikbare dagen in. Uw medewerkers moeten dit ook zelf instellen in hun eigen inlog.

| Wijzigen 🍪 Opslaan    | Vervolgens moet u pe     |
|-----------------------|--------------------------|
| Afspraken Opties      | uw begin- en eindtijd    |
|                       | klikken voordat u met    |
| Afspraken App         | in gaat vullen. Let op:  |
| , inspiration rapp    | op een invulveld staat   |
| Beschikbare plandagen | anders veranderd het     |
| maandag               |                          |
|                       | Deze informatie invoe    |
| donderdag             | medewerkers voor zic     |
| • vrijdag             | inlog. Zorg dat ze dat ( |
| zaterdag              | gebruik van het aanm     |
| zondag                | AfsarakanAnn             |
| Maandag 💌             | AispiakenApp.            |
| Locatie:              | Als alle informatie ing  |
| Harderwijk            | kunt u het formulier te  |
| maandag start:        | openingstiiden           |
| 13:30                 | opennigetijdeti          |
| maandag stop:         | Website Redirect:        |
| 18:00                 | https://www.wir          |
| Aanpassen             | Dank pagina:             |
|                       | 3                        |
|                       |                          |

Vervolgens moet u per dag uw locatie kiezen en uw begin- en eindtijd invoeren en op aanpassen klikken voordat u met het voor de andere locatie in gaat vullen. Let op: Zorg dat de focus niet meer op een invulveld staat voor dat u gaat scrollen anders veranderd het tijdstip.

Deze informatie invoeren moeten de medewerkers voor zichzelf invoeren in hun eigen inlog. Zorg dat ze dat direct doen voor het juiste gebruik van het aanmeldformulier en de AfsprakenApp.

Als alle informatie ingevuld is en **opgeslagen** is kunt u het formulier testen met de knop Test Formulier onderaan de kolom met openingstijden.

| Web | bsite Redirect:        |   |
|-----|------------------------|---|
| ht  | ttps://www.winmens.com |   |
| Dan | nk pagina:             |   |
| 3   |                        | : |

U ziet het formulier zoals voorheen maar nu met een extra kolom Afspraak therapeut.

Daar kan de patiënt als eerste de gewenste specialisatie kiezen. Daarna kan de patiënt de locatie kiezen. Vervolgens kan de patiënt zijn voorkeurs dag kiezen en als laatste kan de patiënt een keuze voor een therapeut maken. Het programma kijkt naar wie de gekozen specialisatie heeft en werkt op de gekozen locatie en de gekozen voorkeursdag. In de test kunt u niet verder gaan.

### Afspraak therapeut

#### Specialisatie:

- Reguliere oefentherapie
- O Kinderoefentherapie
- O Psychosomatische oefentherapie
- Chronische pijn oefentherapie
- Slaapoefentherapie

#### Locatie:

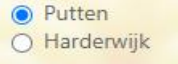

## Voorkeursdag:

- maandag
   dinsdag
- 🔿 woensdag
- O donderdag
- 🔿 vrijdag

Therapeut(en):

Dofferhoff, Diana (ma/di/do/)
 Susanna Magijar (di/wa/wr/)

O Susanne Mooijer (di/wo/vr/)

Om verder te testen kunt u de link boven in het scherm kopiëren en in uw browser plakken nadat u WinMensWeb en de volledige browser afgesloten heeft.

Deze link is uniek voor uw praktijk. Het voorbeeld hieronder is van onze testpraktijk u kunt deze niet gebruiken.

| 0 | https         | ://win | mensw | eb.nl/Portaal/A × +                                            |  |
|---|---------------|--------|-------|----------------------------------------------------------------|--|
| ← | $\rightarrow$ | G      |       | winmensweb.nl/Portaal/Aanmeldformulier?UserID=XzA3MDAwMTkxXy01 |  |

Deze link is tevens de link die u op uw website kunt vermelden. **Let op:** werkte voorheen al met het aanmeldformulier van WinMens? Dan moet u de <u>link op uw website vervangen door deze nieuwe</u> <u>link!</u>

U kunt dan na het invullen van de verplichte informatie met de knop Volgende stap naar de Afspraken App

| gevens ^                | Afspraak therapeut                                                                                                    |
|-------------------------|----------------------------------------------------------------------------------------------------|
|                         | Specialisatie:                                                                                                    |
| erd voor deze therapie: | <ul> <li>Reguliere oefentherapie</li> <li>Psychosomatische oefentherapie</li> <li>Chronische pijn oefentherapie</li> </ul> |
|                         | Locatie:                                                                                                    |
|                         | <ul> <li>Putten</li> <li>Harderwijk</li> </ul>                                                                             |
|                         | Voorkeursdag:                                                                                                    |
| de klacht(en):          | ● maandag<br>○ woensdag<br>○ vrijdag                                                                                       |
|                         | Therapeut(en):                                                                                                    |
|                         | Dofferhoff, Diana (ma/di/do/)                                                                                              |
| ß                       | V Ik ben geen robot                                                                                                    |
|                         | Verificatie juist                                                                                                    |
| 1                       | Volgende stap                                                                                                    |

Controleer de beschikbare tijden van alle therapeuten. Zodat patiënten op juiste tijdstippen afspraken kunnen maken.

| Fairware                  | Agenda van: Dofferhoff, Diana                                                                                                    | Kies een Tijd (05-07-2022)                        | Naam: Sprokkelenhurr                                           |
|---------------------------|----------------------------------------------------------------------------------------------------|---------------------------------------------------|----------------------------------------------------------------|
| all ware                  | Putten                                                                                                    | 08:00 08:40 09:20 10:00                           | Voorletters: F.<br>Adres: Drieseweg 51<br>Telefoor: 0630865336 |
|                           | Kies een beschikbare dag                                                                                                    | 10:40 11:20 12:00 12:40                           | 10e10012 0030800320                                            |
|                           |                                                                                                    | 13:20 14:00 14:40 15:20                           |                                                                |
| na Dofferhoff<br>seweg 51 | « < juli 2022 > »                                                                                                    | 16:00 16:40 17:20                                 |                                                                |
| IHC,                      | ma di wo do vr za zo                                                                                                    |                                                   |                                                                |
|                           | 35 27 28 29 30 1 2 20                                                                                                    |                                                   |                                                                |
| ningstijden:              | 27 4 5 7 8 8 8                                                                                                    | Ik wil niet digitaal (Online) een afspraak maken! |                                                                |
| ndag:<br>0 - 16:00        | 29 18 19 20 21 22 23 34                                                                                                    | Neem contact met mij op                           |                                                                |
| nsdag:<br>00 - 18:00      | 30         25         26         37         28         39         30         30           31         1         2         3         4         5         6         7 |                                                   |                                                                |
| lag:<br>0 - 14:00         | Vandaag Clear                                                                                                    |                                                   |                                                                |
|                           |                                                                                                    | © 2022 - Fairware convright                       |                                                                |

U ziet ook dat de patiënt als nog de mogelijkheid heeft om geen afspraak te maken maar door u gebeld te worden.

Kiest een patiënt een beschikbare dag en een beschikbare tijd dan komt deze melding in beeld

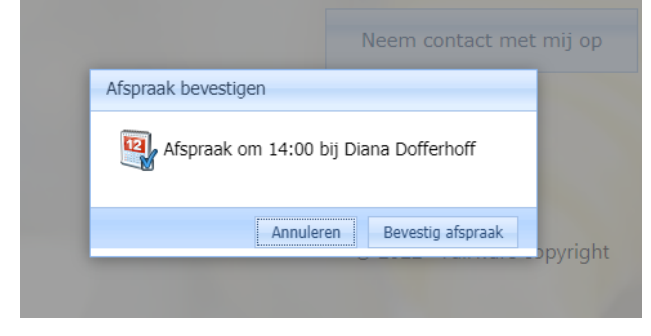

Met annuleren gaan ze terug naar het vorige scherm en kunnen ze een nieuwe keuze maken en met bevestigen krijgen ze deze melding:

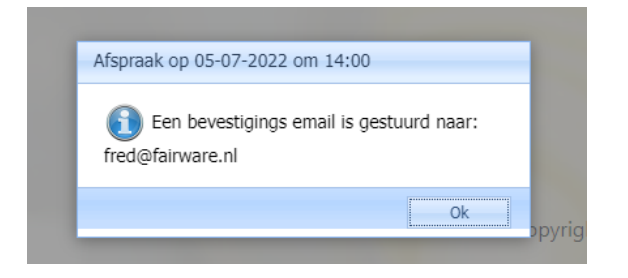

### De patiënt ontvangt een mail met deze inhoud:

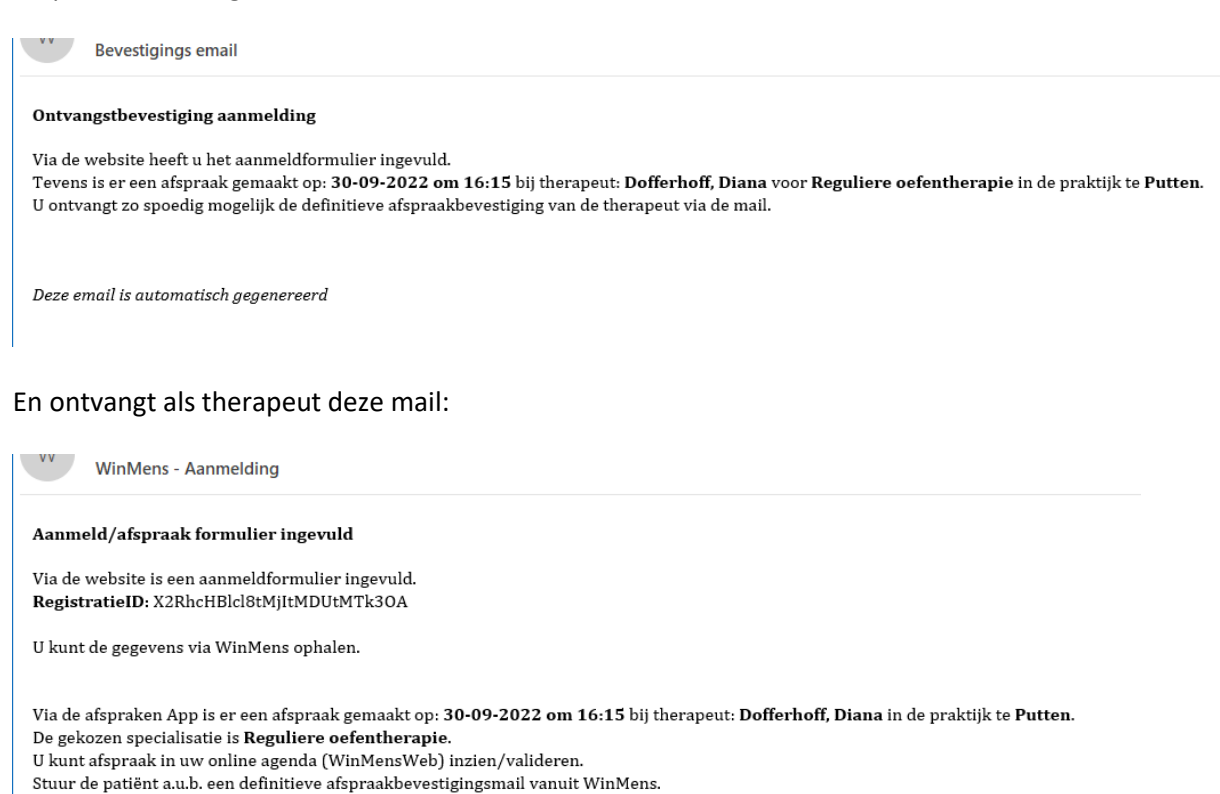

Deze email is automatisch gegenereerd

U kunt in WinMens in de agenda de afspraak ophalen. Tijdens dat proces wordt de patiënt in direct in het systeem gezet als deze nog niet aanwezig is. U hoeft de patiënt dus niet apart te importeren zoals voorheen.

Heeft de patiënt geen online afspraak gemaakt dan krijgt de patiënt deze melding te zien:

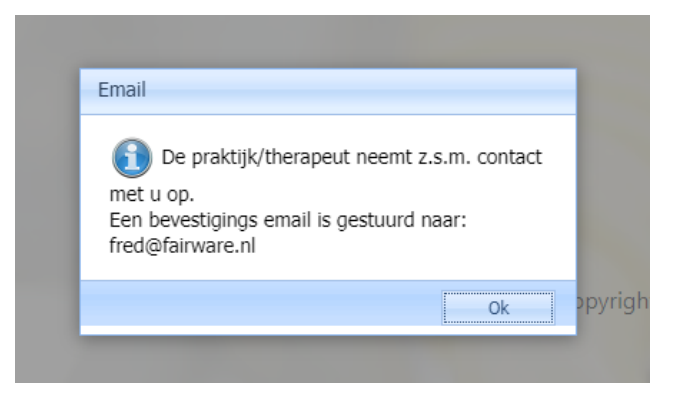

### En ontvangt de patiënt deze mail

FW: Bevestigings email

Van: WinMens (Fairware) <<u>no-reply@winmens.com</u>> Verzonden: zondag 26 juni 2022 12:04 Aan: Fairware | Fred Sprokkelenburg <<u>fred@fairware.nl</u>> Onderwerp: Bevestigings email

#### Bevestigings email

Via de website heeft u het aanmeldformulier ingevuld. De praktijk/therapeut zal z.s.m. contact met u opnemen voor een afspraak.

Deze email is automatisch gegeneerd

### De therapeut ontvangt deze mail:

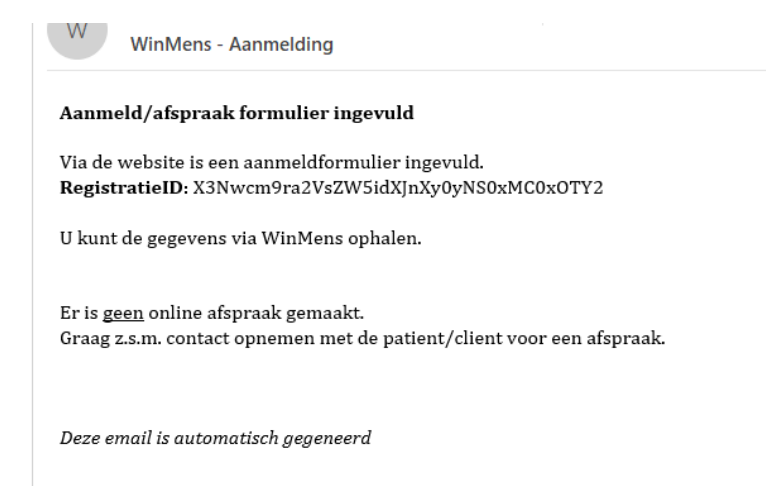

U moet de patiënt dan wel handmatig gaan importeren zodat u de gegevens in WinMens heeft om de patiënt te kunnen contacten. <u>Https://winmens.com/help/Importeren Patienten.pdf</u>

Om te kijken of het proces goed verloopt met de door u ingestelde zaken kunt u uw zelf als patiënt aanmelden via de link voor uw eigen praktijk (pagina 7). Let wel op dat u de link plakt in een andere browser of dat u eerst de browser helemaal afsluit en opnieuw opstart. Zo voorkomt u dat er problemen ontstaan door de browser onthouden sessies.

## Instellingen patiënt omgeving:

U kunt weer terug met de knop **Home** en dan op **Patiënt omgeving** klikken bij **instellingen**. Hier kunt u alle instellingen doen voor de online patiëntomgeving.

Voor de visuele indeling kunt u de dashboard instellingen wijzigen, deze instellingen bepalen wat een patiënt ziet als deze inlogt op de online patiëntomgeving.

| 😑 👩 WinMensWeb                       |                                                                                                    |  |
|--------------------------------------|----------------------------------------------------------------------------------------------------|--|
| Home Uitloggen Inlog Patiënt account | <ul> <li>Patient Dashboard Instellingen</li> <li>Toon PraktijkLogo</li> <li>Toon LinkerSideBar Praktijk informatie</li> <li>Toon EPD patiënt</li> <li>Toon Patientbehandelingen</li> <li>Toon meetinstrumenten/vragenlijsten</li> </ul> |  |
|                                      | Patient Meetinstrumenten     Toestaan download meetinstrumenten                                                                                                    |  |
|                                      |                                                                                                    |  |

Onder de Dashboard Instellingen staat het kopje Patiënt Meetinstrumenten. Daar kunt u bepalen of patiënten het pdf bestand van een ingevuld meetinstrument/vragenlijst mag downloaden en inzien.

Voor de mogelijkheden om de patiënt de eigen afspraken te laten beheren kunt hier u de Afspraken App instellingen en de tekst bij annuleren wijzigen:

| fspraken App                                                                          |         | Teksten                                                                                                    | <u>~</u>               |
|---------------------------------------------------------------------------------------|---------|----------------------------------------------------------------------------------------------------|------------------------|
| <ul> <li>Toestaan nieuwe afspraak maken</li> </ul>                                    |         | Tekst annuleren afspraak:                                                                                            |                        |
| <ul> <li>Toestaan afspraak wijzigen</li> <li>Toestaan afspraak annuleren</li> </ul>   |         | Weet u zeker dat u deze afspraak wilt annuleren?                                                                     |                        |
| Aantal uren 'voor' annuleren:                                                         | •       |                                                                                                    |                        |
| 24                                                                                    | <b></b> | Tekst annuleren afspraak niet meer mogelijk:                                                                         | lè                     |
|                                                                                       |         | U kunt deze afspraak niet digitaal annuleren vanw<br>tijd tot de afspraak. Neem telefonisch contact op<br>therapeut. | ege de korte<br>net de |
| mail opties                                                                           |         |                                                                                                    |                        |
| Automatisch herinnering versturen (email)<br>lantal uren 'voor' herinnering afspraak: |         |                                                                                                    |                        |
| 48                                                                                    | •       |                                                                                                    |                        |
|                                                                                       |         |                                                                                                    |                        |

En bij Email opties kunt u de functie Automatisch herinnering per mail aanzetten en het aantal uur van te voren invullen waarop de herinneringsmail verstuurt moet worden.

Ook kunt u de functie Email versturen na afspraak invoer. Deze functie stuurt een bevestigingsmail naar de patiënt op het moment dat u een afspraak (die in de toekomst ligt) in de agenda van WinMens zet. Ook als u een afspraak verplaatst naar een andere dag of tijd (in de toekomst) wordt er een mail gestuurd.

Voor een afspraak die u in de online agenda van WinMensWeb invoert of verzet wordt ook bevestigingsmail verstuurd.

Bij het verzenden van de mails wordt gekeken naar de instellingen op de patiëntenkaart van WinMens. <u>Naamweergave en naamnotificatie</u> bepalen hoe de aanhef van de mail eruit ziet. Wat u aangevinkt heeft bij <u>Afspraak email naar</u> bepaalt wie de mails ontvangt (patiënt of contactpersoon of beiden).

### De bevestigingsmail naar de patiënt ziet er als volgt uit:

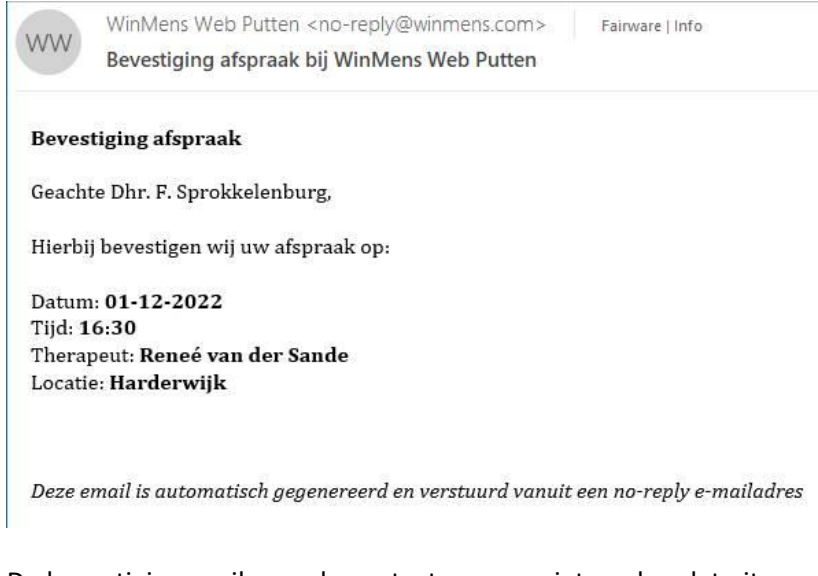

### De bevestigingsmail naar de contactpersoon ziet er als volgt uit:

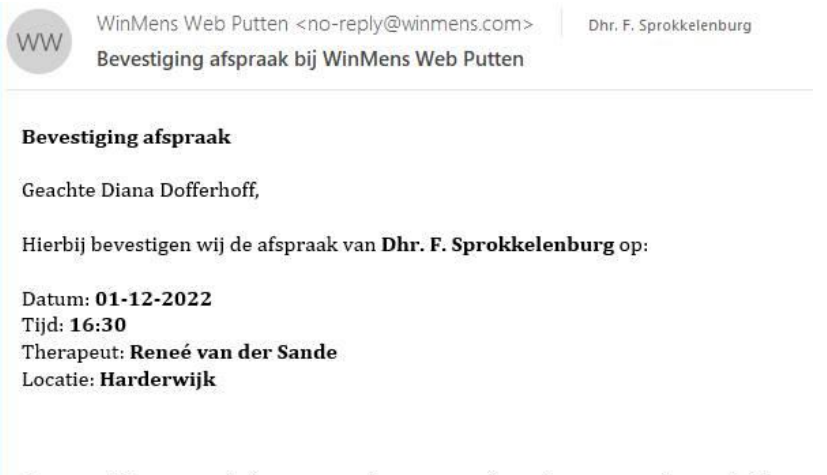

Deze email is automatisch gegenereerd en verstuurd vanuit een no-reply e-mailadres

De bevestiging van de gewijzigde afspraak naar de patiënt ziet er als volgt uit:

 WinMens Web Putten <no-reply@winmens.com>
 Fairware | Info

 Bevestiging wijziging afspraak bij WinMens Web Putten
 Fairware | Info

#### Bevestiging wijziging afspraak

Geachte Dhr. F. Sprokkelenburg,

Hierbij bevestigen wij dat uw afspraak gewijzigd is naar:

Datum: 01-12-2022 Tijd: 10:50 Therapeut: Reneé van der Sande

Deze email is automatisch gegenereerd en verstuurd vanuit een no-reply e-mailadres

### De bevestiging van de gewijzigde afspraak naar de contactpersoon ziet er als volgt uit:

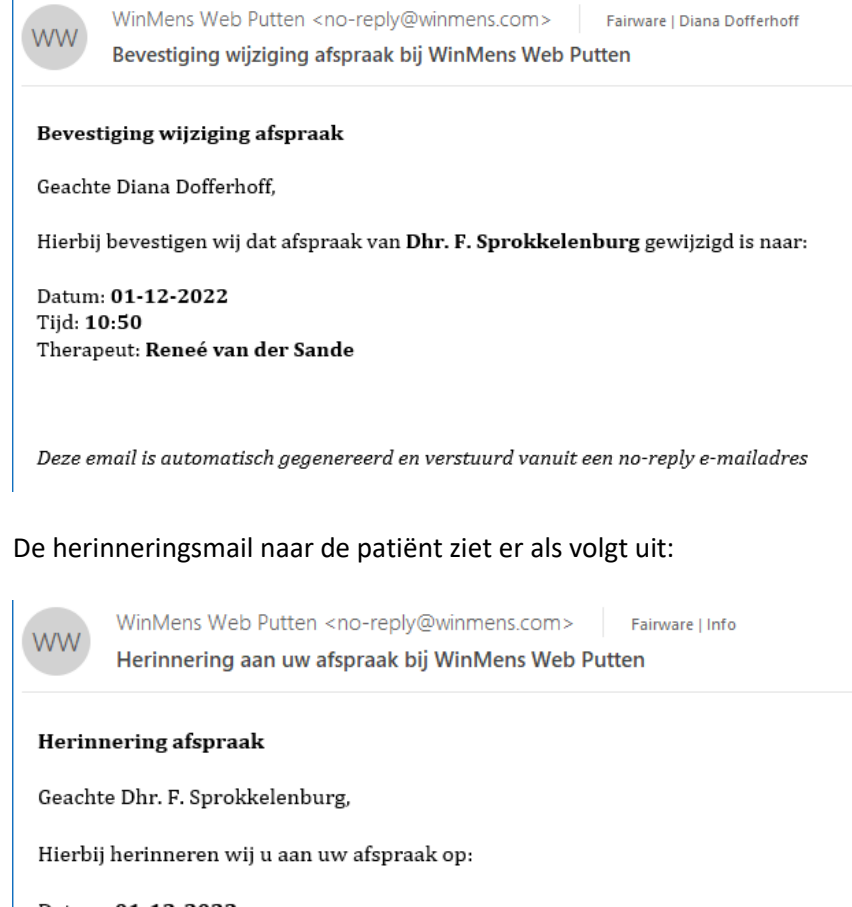

Datum: **01-12-2022** Tijd: **10:50** Therapeut: **Reneé van der Sande** Locatie: **Harderwijk** 

Deze email is automatisch gegenereerd en verstuurd vanuit een no-reply e-mailadres

### De herinneringsmail naar de contactpersoon ziet er als volgt uit:

WWW WinMens Web Putten <no-reply@winmens.com> Fairware | Diana Dofferhoff Herinnering aan de afspraak bij WinMens Web Putten

#### Herinnering afspraak

Geachte Diana Dofferhoff,

Hierbij herinneren wij u aan de afspraak van Dhr. F. Sprokkelenburg op:

Datum: 01-12-2022 Tijd: 10:50 Therapeut: Reneé van der Sande Locatie: Harderwijk

Deze email is automatisch gegenereerd en verstuurd vanuit een no-reply e-mailadres

Een patiënt kan inloggen via de, door u vanuit WinMens gemailde, link. Na het aanmaken van een account kan de patiënt ook inloggen via een knop die u op uw website kunt plaatsen. Waar die knop naar toe moet navigeren kunt u zien als u op de knop **Inlog Patiënt account** klikt.

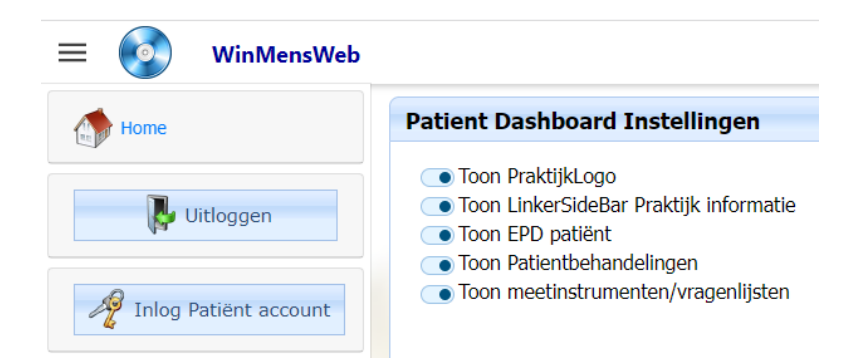

U komt dan op een website waar u de link bovenin kan kopiëren en gebruiken voor uw website. Let op: deze link is uniek voor uw praktijk. Het voorbeeld hieronder is van onze testpraktijk, u kunt deze niet gebruiken!

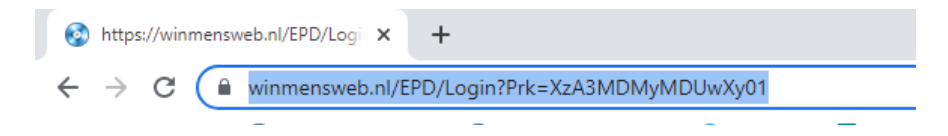

## De online patiëntomgeving:

De online patiëntomgeving ziet er zo uit:

| = 🔋 EPD account                            |                                                      |                             |              |
|--------------------------------------------|------------------------------------------------------|-----------------------------|--------------|
| Dashboard                                  | EPD gegevens Afspraken/Behandelingen Meetinstrumente | n/Vragenlijsten             |              |
| Sherapie<br>Sergothe                       | Bersoonlijke gegevens                                | Adres gegevens              | EPD gegevens |
| L. J.                                      | Achternaam:                                          | Adres:                      |              |
| Therapiecentrum Oost                       | Voornaam:                                            | test<br>Huisnummer:         |              |
| WinMens Web Putten                         | Dina                                                 | 1                           |              |
| Drieseweg<br>3881HC, Putten<br>0341-846886 | Voorietter(s):<br>D.                                 | Hulsnummer toevoeging:      |              |
|                                            | Tussenvoegsel:                                       | Postcode:                   |              |
| Uitloggen                                  |                                                      | 1111xx                      |              |
| 4.                                         | Geboortedatum:                                       | Plaats:                     |              |
|                                            | 01-01-1987                                           | test                        |              |
|                                            |                                                      | Telefoon:                   |              |
|                                            |                                                      | 0618181818                  |              |
|                                            |                                                      | Mobiel:                     |              |
|                                            |                                                      | Email:                      |              |
|                                            |                                                      | diana@fairware.nl           |              |
|                                            | 8                                                    | © 2022 - Fairware copyright |              |

Op het eerste tabblad staan de naam en adresgegevens van de patiënt. In de toekomst kunnen ook de dossiergegevens getoond worden.

| TAPIA            | e o gegenoue i napravent senara emigen i nice en anne en en en gegenopen. |                     |
|------------------|---------------------------------------------------------------------------|---------------------|
| Ergothe          | 🏭 Ténzive afspraak 🤹 Afspraak wijzigen 💈 Afspraak annuleren               | Afspraakgegevens    |
| Ť SE             | Zoekm                                                                     | AfspraakID:         |
| onthera?         | AfspraakID Begintijd Eindtijd Naam                                        | 18                  |
| apiecentrum Oost | Afspraken/Behandelingen                                                   | Naum:               |
| tie: Putten      | 18 26-8-2022 17:00:00 26-8-2022 17:30:00 Dina test                        | Dina test           |
| ns web Putten    | 19 20-9-2022 09:20:00 20-9-2022 10:00:00 Unit tels                        | Begintijd:          |
| , Putten         |                                                                           | 26-08-2022 17:00    |
| 0000             |                                                                           | Eindtijd:           |
|                  |                                                                           | 26-08-2022 17:30    |
| A outoffen       |                                                                           | Locatie:            |
|                  |                                                                           | Putten              |
|                  |                                                                           | Therapeut:          |
|                  |                                                                           | Reneé van der Sande |
|                  |                                                                           |                     |
|                  |                                                                           |                     |
|                  | Evend onties (aformice)                                                   |                     |

Op het 2<sup>e</sup> tabblad staan de behandelingen vermeld. Als er en behandeling geselecteerd wordt worden de gegevens van die behandeling bij Afspraakgegevens getoond. Met de knoppen onderaan kan de patiënt een overzicht van de behandelingen downloaden naar zijn/haar PC.

Met de knoppen bovenin kan de patiënt de afspraken beheren.

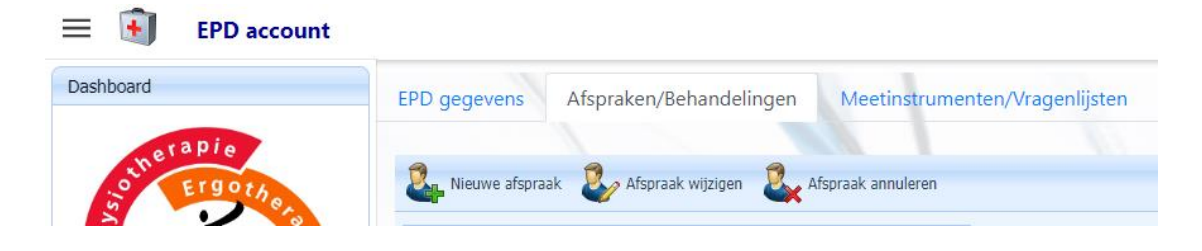

Op het 3<sup>e</sup> tabblad komen de linken voor de meetinstrumenten/vragenlijsten te staan die u al therapeut heeft klaar gezet vanuit WinMens.

| Dashboard                     | EPD gegevens Atspraken/Behandelingen Meetinstrumenten/Vragenlijsten |        |                                   |              |             |         |                  |  |  |  |
|-------------------------------|---------------------------------------------------------------------|--------|-----------------------------------|--------------|-------------|---------|------------------|--|--|--|
| outerapie                     | Verversen                                                           |        |                                   |              |             |         |                  |  |  |  |
| a Perentherapie               | Zoeken<br>MeetID Datum                                              | Naam   | Omschrijving                      | Ingevuld     | Ingevuld op | UrlLink | Extra open optie |  |  |  |
| Therapiecentrum Oost          |                                                                     |        | Vragenlijsten / Meet              | instrumenten |             |         |                  |  |  |  |
| Locatie: Harderwijk           | 100 13-11-2022                                                      | Hit    | Hoofdpijn Impact Test             | v            | 13-11-2022  | HR      | C> Openen        |  |  |  |
| WinMens Web Putten            | 101 13-11-2022                                                      | Quebec | Quebec back pain disability scale |              |             | Quebec  | Denen Denen      |  |  |  |
| Drieseweg 53                  | 102 13-11-2022                                                      | VAS    | Visuele Analoge Scale             | V            | 13-11-2022  | VAS     | Denen Denen      |  |  |  |
| 3881HC, Putten<br>0341-846886 | 103 13-11-2022                                                      | PSK    | Patiënt Specifieke Klachten       |              |             | PSK     | Denen Denen      |  |  |  |
|                               | 104 13-11-2022                                                      | SBST   | The STarT Back Screening Tool     | •            |             | SBST    | Denen Denen      |  |  |  |

Wilt u uw eigen patiëntomgeving bekijken dan kunt u dat doen door u zelf als patiënt aan te maken en de procedure voor het aanmaken van een account gaan doorlopen.

Heeft u uzelf aangemeld via het formulier en een afspraak in de app gemaakt dan komt u automatisch in WinMens te staan na het ophalen van de afspraken. Heeft u uzelf wel aangemeld via het formulier maar geen afspraak gemaakt dan kunt u uzelf als patiënt gaan importeren in WinMens.

# Online Agenda

Als u op de knop Agenda klikt opent de online Agenda.

| = 💿          | WinMensWeb |
|--------------|------------|
| instellinger | n 🗸        |
| Ratiënten    | ~          |
| Magenda      |            |
| Vit          | tloggen    |

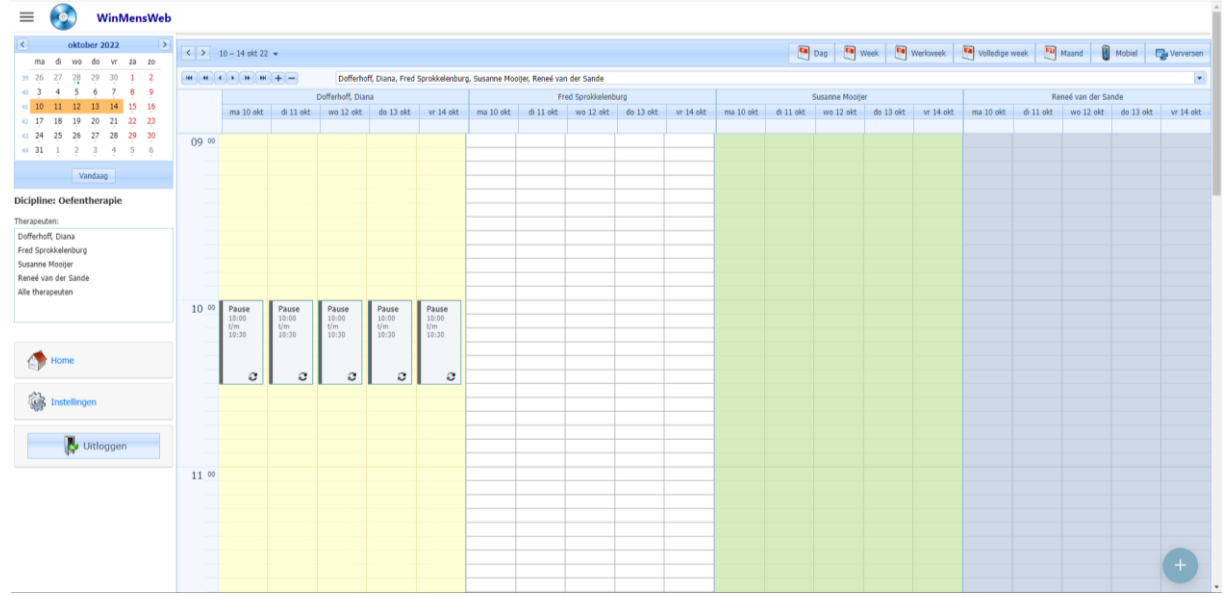

Als u met medewerkers werkt dan ziet u de agenda van iedereen. U kunt met het – teken agenda's van medewerkers weg halen en met het + teken er weer bij zetten.

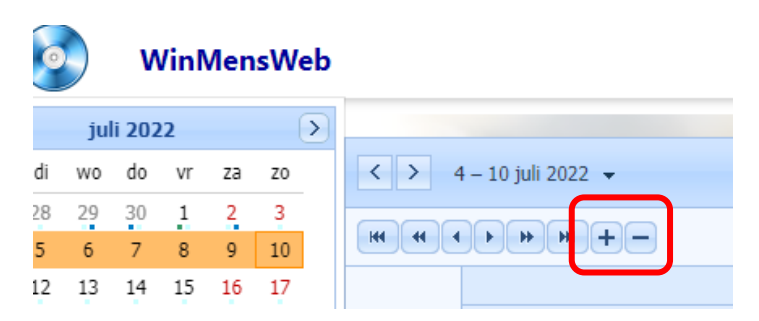

Ook kunt u de agenda van 1 therapeut bekijken door de naam van die therapeut in de lijst met therapeuten aan de linkerzijde aan te klikken. Wilt u daarna weer alle agenda's zien dan klikt u op Alle therapeuten.

## Dicipline: Oefentherapie

| Therapeuten:        |
|---------------------|
| Dofferhoff, Diana   |
| Fred Sprokkelenburg |
| Susanne Mooijer     |
| Reneé van der Sande |
| Alle therapeuten    |

U kunt met de rechter muistoets op een afspraak klikken en open afspraak kiezen om de afspraak te bekijken:

| Sprokkelenburg, - A | ppointment            |     | _              | _        |          |             | X    |
|---------------------|-----------------------|-----|----------------|----------|----------|-------------|------|
| Onderwerp:*         | Sprokkelenburg,       |     |                |          |          |             |      |
| Cliënt/Patiënt:*    |                       |     |                |          | •        |             |      |
|                     |                       |     |                |          |          |             |      |
| Begintijd:          | 24 - 06 - 202: 💌 11:0 | D 🗘 | Type afspraak: | Behandel | ing      |             | -    |
| Eindtijd:           | 24 - 06 - 202: 💌 11:3 | D 🗘 | ID:            | 9        |          |             | ~ ~  |
| Behandellocatie:*   | Harderwijk [2]        |     |                |          | -        |             |      |
|                     |                       |     |                |          |          |             |      |
| Medewerker:         | Dofferhoff, Diana     |     |                |          |          |             | •    |
|                     |                       |     |                |          |          |             |      |
|                     |                       |     |                |          |          |             |      |
|                     |                       |     | 🌏 Opslaan      | 🕞 Ar     | inuleren | Co Verwijde | eren |
|                     | Sprokkolonbu          |     |                |          |          |             |      |
|                     | Sbrokkelenbur         |     |                |          |          |             |      |

In de Online agenda kunt u aanpassingen doen (dag, tijd, locatie en behandelaar). Deze aanpassingen worden in de gewone WinMens agenda opgehaald en verwerkt.

Ook kunt u afspraken en memo's toevoegen door met de rechter muistoets op een tijdstip te klikken.

Zodra een afspraak ingevoerd is of een afspraak gewijzigd is (en de afspraak ligt in de toekomst) wordt er een mail naar de patiënt gestuurd mits Email versturen na afspraak invoer aanstaat (zie pagina 12).

| 2 | Nieuwe be | handeling |  |
|---|-----------|-----------|--|
| 4 | Nieuwe m  | emo       |  |
|   |           |           |  |

Bij de optie Nieuwe behandeling krijgt u dit scherm te zien:

|     |                      | Donemon, Mw. D.A.                                   |        |     |
|-----|----------------------|-----------------------------------------------------|--------|-----|
|     | Untitled - Appointme | ent                                                 | x      |     |
|     | Cliënt/Patiënt:*     |                                                     |        |     |
|     | Onderwerp:*          |                                                     |        |     |
| 11  |                      |                                                     |        |     |
|     | Begintijd:           | 05 - 07 - 202: 💌 12:00 文 Type afspraak: Behandeling | -      |     |
|     | Eindtijd:            | 05 - 07 - 202: 💌 12:40 🗘                            |        |     |
|     | Behandellocatie:*    |                                                     |        |     |
|     |                      |                                                     |        |     |
|     | Medewerker:          | Dofferhoff, Diana                                   | -      |     |
|     |                      |                                                     |        |     |
| 1   |                      |                                                     |        | 13: |
|     |                      | Co Opsiaan 🛛 🙀 Annuleren 🖓 Verwij                   | jderen |     |
| rok |                      |                                                     |        |     |

U kiest de patiënt, de behandellocatie en de medewerker en u kunt opslaan. Het veld onderwerp wordt automatisch gevuld als u de patiënt selecteert.

Bij de optie Nieuwe Memo krijgt u dit scherm te zien

| Untitled - Appointm     | ent                                  |
|-------------------------|--------------------------------------|
| Onderwerp:*             | even niet inplannen                  |
| Begintijd:<br>Eindtijd: | 23 - 06 - 202: ▼ 10:30               |
| Behandellocatie:*       | Putten [1]                           |
|                         | ✓ Tijdstip blokkeren in AfsprakenApp |
| Medewerker:             | Dofferhoff, Diana                    |
| ik ben deze tijd n      | et beschikbaat                       |
|                         |                                      |
|                         |                                      |
|                         | Conclaan C. Annuleren Verwiideren    |
|                         |                                      |
|                         |                                      |

U kunt hier onderwerp invullen, locatie kiezen en de keuze maken of de memo de tijdstippen blokkeert in de afspraken app. Onderaan kunt u extra informatie zetten. Na het opslaan komt de memo in de Online agenda te staan

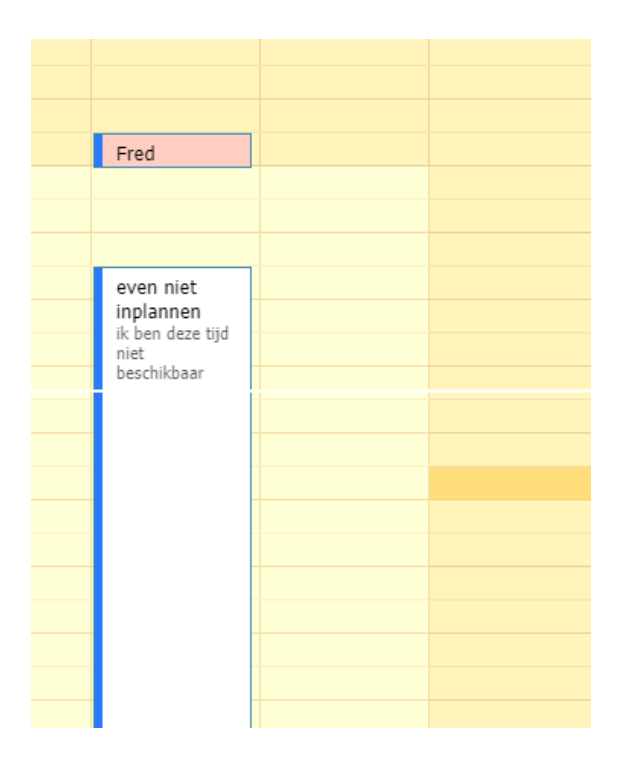

Alle memo's die vanuit WinMens overgezet zijn staan standaard op tijd blokkeren. U kunt deze in de WinMens agenda aanpassen of Online. Het wordt automatisch in de andere bijgewerkt.

U kunt afspraken en memo's ook naar een andere dag of tijdstip slepen net als in de gewone agenda.

U kunt de weergave van de agenda veranderen met de knoppen rechts bovenaan

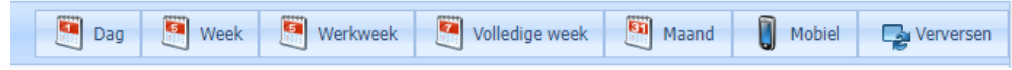

De knop Verversen is voor als u (of een medewerker) in de gewone WinMens in de agenda gewerkt heeft en u die gegevens online wilt zien. Ook een door een patiënt in de Afspraken App gemaakte afspraak wordt pas zichtbaar na verversen.

Wilt u online een afspraak inplannen dan is het verstandig eerst even te herladen om er zeker van de te zijn dat er op dat tijdstip geen afspraken gepland zijn sinds het opstarten van WinMens online.

Met de knop Mobiel komt de agenda in de mobiele weergave, in deze weergave kunt u uw afspraken overzichtelijk zien op uw mobiele telefoon.

| = 📀 wi            | nMensWeb       |                          |
|-------------------|----------------|--------------------------|
| < > 19 sep 2022 - |                | Dag                      |
| 19 maandag        | 08:15 to 08:55 | Karin Cor                |
| September, 2022   | 08:15 to 08:55 | Van der Ve               |
|                   | 08:55 to 09:35 | Astrid Ku                |
|                   | 10:00 to 10:30 | Pause<br>10:00 t/m 10:30 |
|                   | 10:55 to 11:35 | Marjolijn Ti             |
|                   | 12:15 to 12:55 | Al Marjolein             |
|                   | 13:00 to 13:30 | Annemarie R              |
|                   | 13:00 to 14:00 | Pause<br>13:00 t/m 14:00 |
|                   | 13:30 to 14:00 | githa van den bi         |
|                   | 14:15 to 14:55 | Rianne E <sup>1</sup>    |
|                   | 14:15 to 14:55 | Marjolein Mei            |
|                   | © 202          | 2 - Fairware copyright   |

Met het rondje met het + teken kunt u nieuwe behandelingen invoeren.

# Online gezette meetinstrumenten beheren

Vanuit WinMens kunt u meetinstrumenten en vragenlijst online zetten in de patiëntomgeving van uw patiënt. U kunt in WinMensWeb de online gezette meetinstrumenten per patiënt bekijken en eventueel verwijderen. U selecteert hiervoor in het hoofdscherm de patiënt en kiest onder het kopje EPD de optie Meetinstrument.

| ≡ | WinMe           | ensWeb |
|---|-----------------|--------|
| Î | Instellingen    | ~      |
| æ | Patiënten       | ~      |
|   | Agenda          |        |
| ŧ | EPD             | ^      |
|   | Dossier         |        |
|   | 🦗 Meetinstrumen | t      |
|   | Journaal        |        |
|   | Documenten      |        |
|   | Correpondentie  |        |
|   | Vitloggen       |        |

## U krijgt dan het overzicht te zien:

| WinMensWeb                         |        |            |        |                                                      |                                                                                                    |             |         |                      |  |  |  |  |
|------------------------------------|--------|------------|--------|------------------------------------------------------|----------------------------------------------------------------------------------------------------|-------------|---------|----------------------|--|--|--|--|
| Home                               | Verv   | Verversen  |        |                                                      |                                                                                                    |             |         |                      |  |  |  |  |
|                                    | Zoeken |            |        |                                                      |                                                                                                    |             |         |                      |  |  |  |  |
| Uitloggen                          | MeetID | Datum      | Naam   | Omschrijving                                         | Ingevuld                                                                                                    | Ingevuld op | UrlLink | Optie                |  |  |  |  |
| Dashboard                          |        |            |        | Vragenlijsten / Meetinstrumenten                     |                                                                                                    |             |         |                      |  |  |  |  |
|                                    | 100    | 13-11-2022 | Hit    | Hoofdpijn Impact Test                                | <b>v</b>                                                                                                    | 13-11-2022  | Hit     | Download @Verwijder  |  |  |  |  |
| Patient:                           | 101    | 13-11-2022 | Quebec | Quebec back pain disability scale                    |                                                                                                    |             | Quebec  | Download   Verwijder |  |  |  |  |
| Sprokkelenburg, Fred<br>25-10-1966 | 102    | 13-11-2022 | VAS    | Visuele Analoge Scale                                | <ul> <li>Image: A set of the set of the</li></ul> | 13-11-2022  | VAS     | Download @Verwijder  |  |  |  |  |
|                                    | 103    | 13-11-2022 | PSK    | Patiënt Specifieke Klachten                          |                                                                                                    |             | PSK     | Download @Verwijder  |  |  |  |  |
|                                    | 104    | 13-11-2022 | SBST   | The STarT Back Screening Tool                        |                                                                                                    |             | SBST    | Download @Verwijder  |  |  |  |  |
|                                    | 105    | 15-11-2022 | ISI    | Insomnia Severity Index                              |                                                                                                    |             | ISI     | Download @Verwijder  |  |  |  |  |
|                                    | 106    | 15-11-2022 | HOOSps | Hip Disability and Osteoarthritis Outcome Score (PS) |                                                                                                    |             | HOOSps  | Download @Verwijder  |  |  |  |  |
|                                    | 107    | 15-11-2022 | VDF    | Vragenlijst Dagelijks Functioneren                   |                                                                                                    |             | VDE     | Download             |  |  |  |  |
|                                    | 108    | 15-11-2022 | Hit    | Hoofdpijn Impact Test                                |                                                                                                    |             | Hit     | Download @Verwijder  |  |  |  |  |
|                                    | 109    | 15-11-2022 | VAS    | Visuele Analoge Scale                                |                                                                                                    |             | VAS     | Download @Verwijder  |  |  |  |  |

U kunt onder Optie het pdf bestand downloaden met de knop Download en met de knop Verwijder kunt u een regel verwijderen. De patiënt ziet dat meetinstrument dan niet meer in zijn/haar omgeving staan en kan het dan ook niet meer invullen.